## 1. Открываем KODI

2. В меню «СИСТЕМА» выбираем пункт «Настройки»:

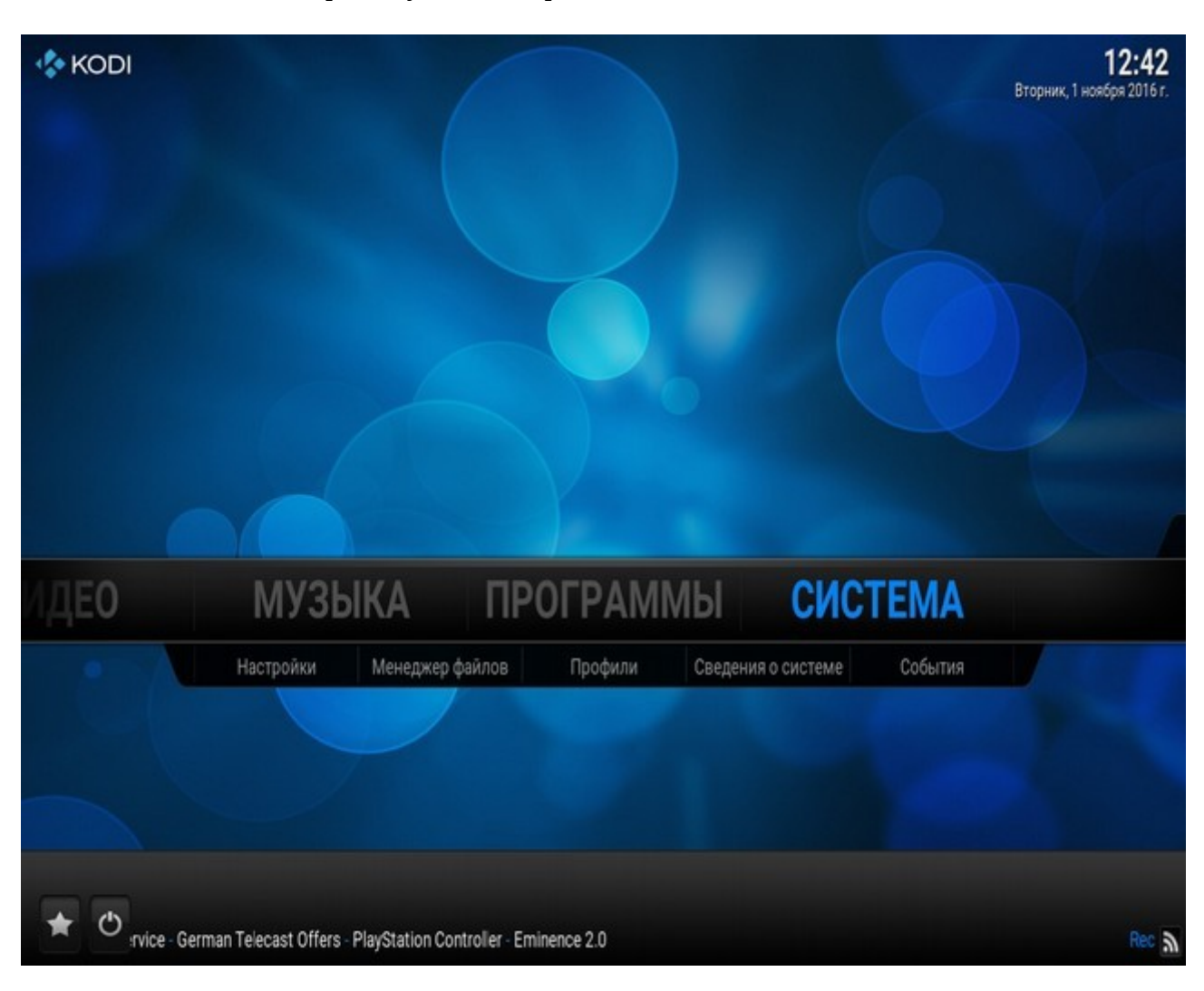

## 3. Заходим в пункт «ТВ»:

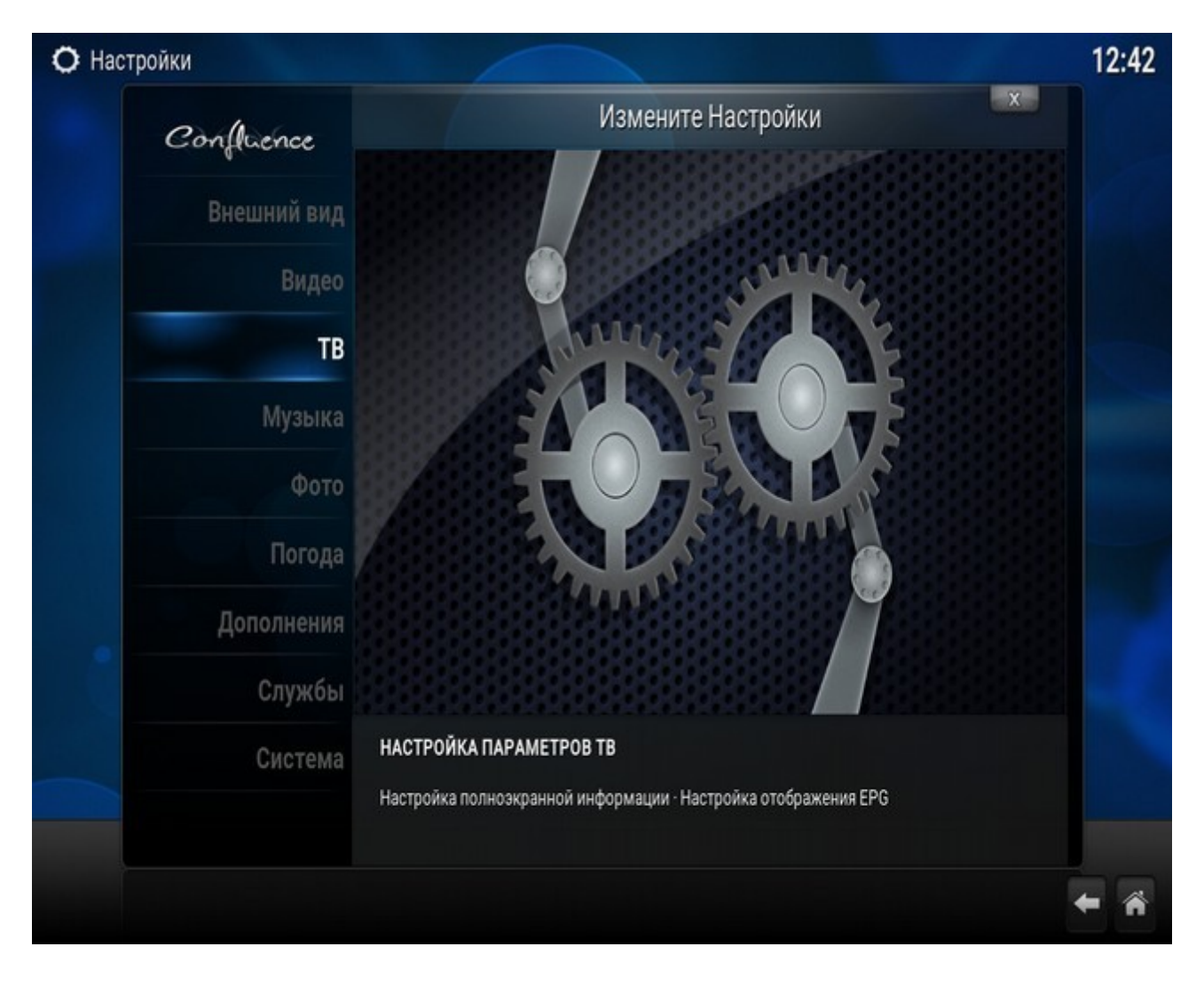

4. Откроется окно «ТВ — Настройки» в пункте «Общие» отмечаем пункт «Вкл»

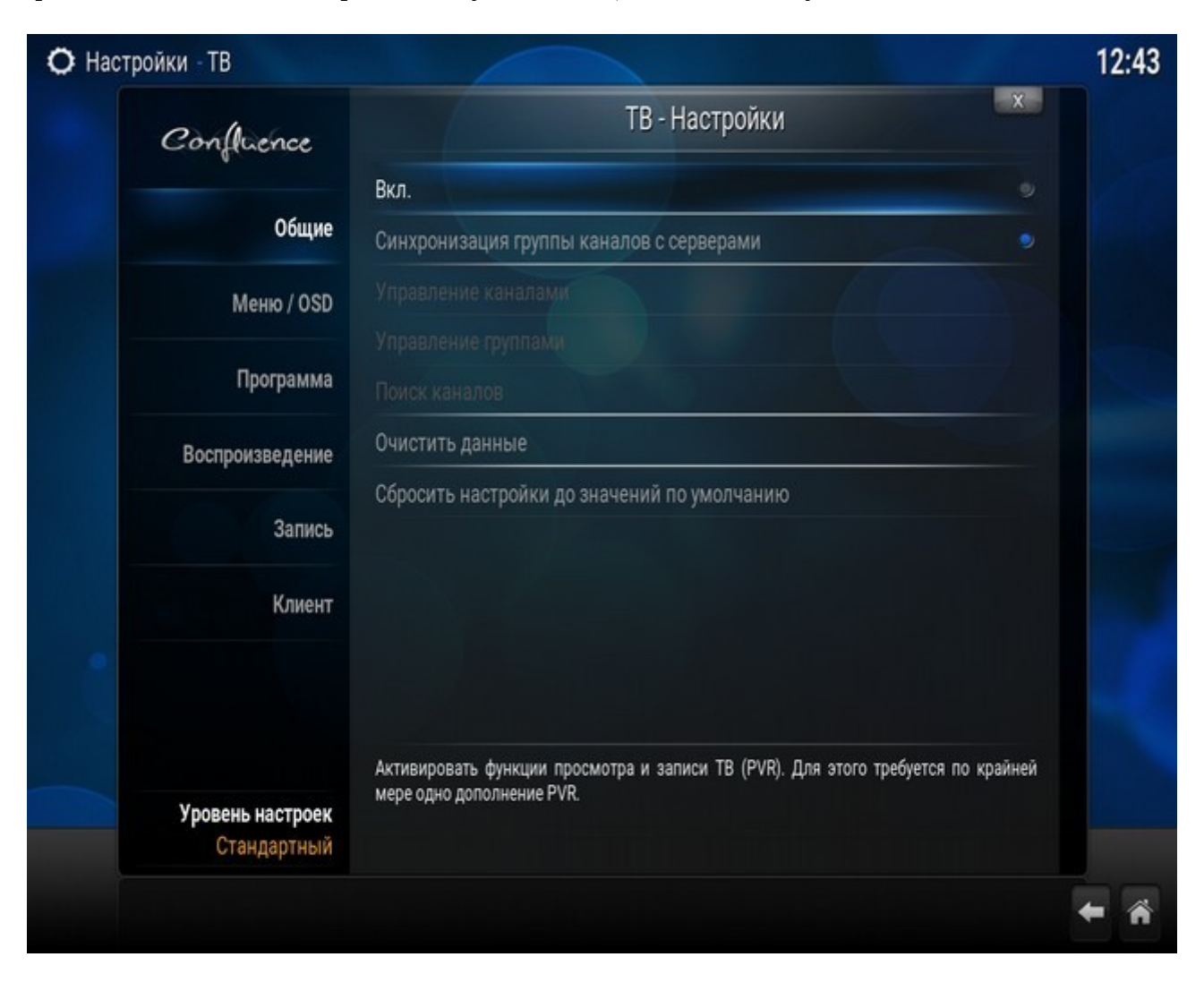

5. Появится окно «Нет активных дополнений PVR» нажимаем кнопку «ОК» в этом окне:

| О Настройки - ТВ |                                                                                                    | 12:43    |
|------------------|----------------------------------------------------------------------------------------------------|----------|
| Confluence       | ТВ - Настройки                                                                                                    | x        |
|                  | Вкл.                                                                                                    |          |
| Общие            | Синхронизация группы каналов с серверами                                                                                        |          |
| Меню / OSD       | Управление каналами                                                                                                    |          |
| Программа        | Нет активных дополнений PVR                                                                                                    |          |
| Воспроизведение  | Менеджер PVR включен без активных дополнений PVR.<br>Включите по крайней мере одно дополнение для<br>использования функций PVR. |          |
| Запись           |                                                                                                    |          |
| Клиент           | ОК                                                                                                    |          |
|                  |                                                                                                    |          |
|                  | Активировать функции просмотра и записи ТВ (PVR). Для этого требуется по кр                                                     | айней    |
| Уровень настроек | мере одно дополнение PVR.                                                                                                    |          |
| Стандартный      |                                                                                                    |          |
|                  |                                                                                                    | <b>←</b> |

6. Откроется окно «Дополнения — Клиенты PVR» в нем выбираем «PVR IPTV Simple Client»:

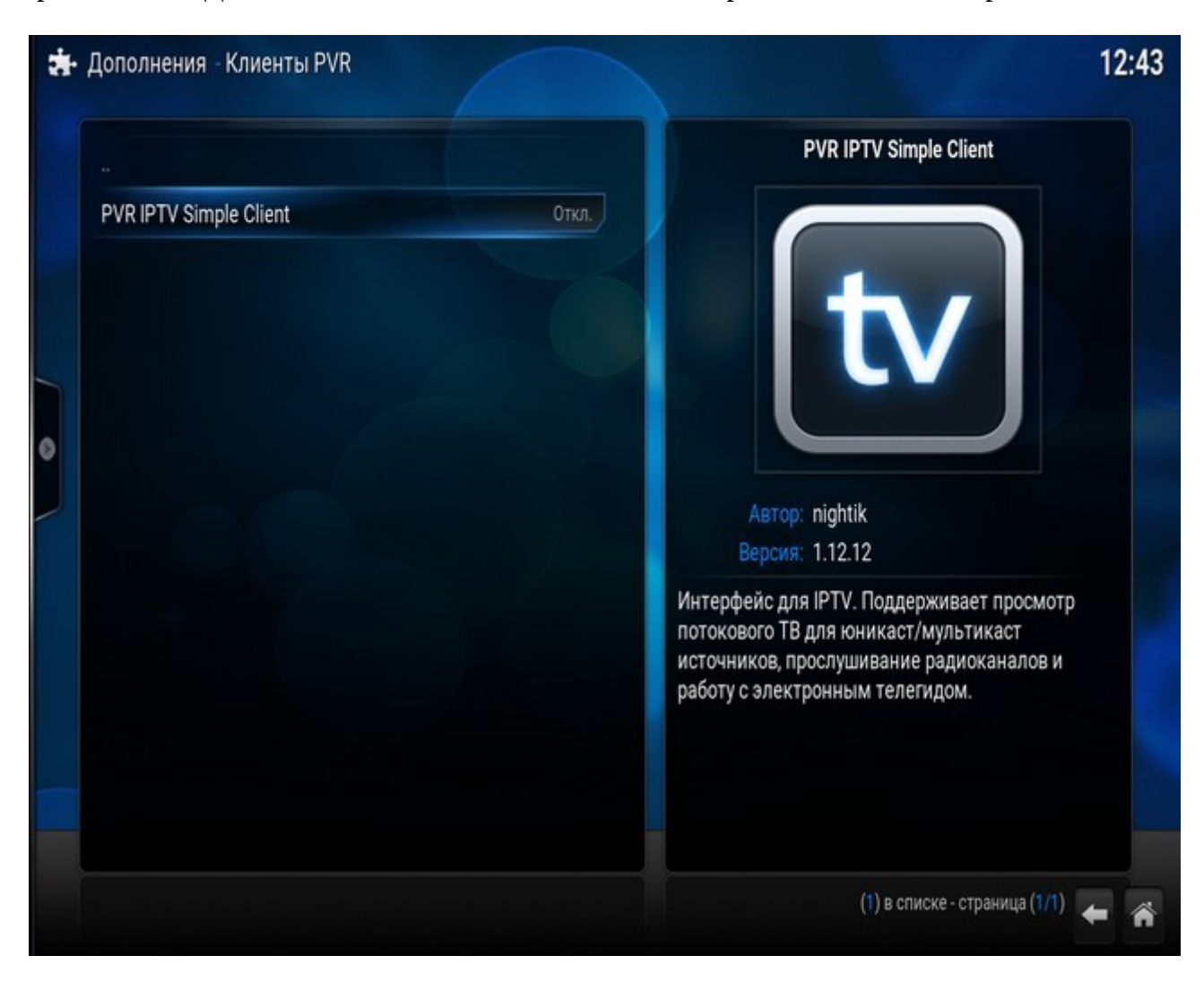

## 7. Выбираем пункт «Включить»:

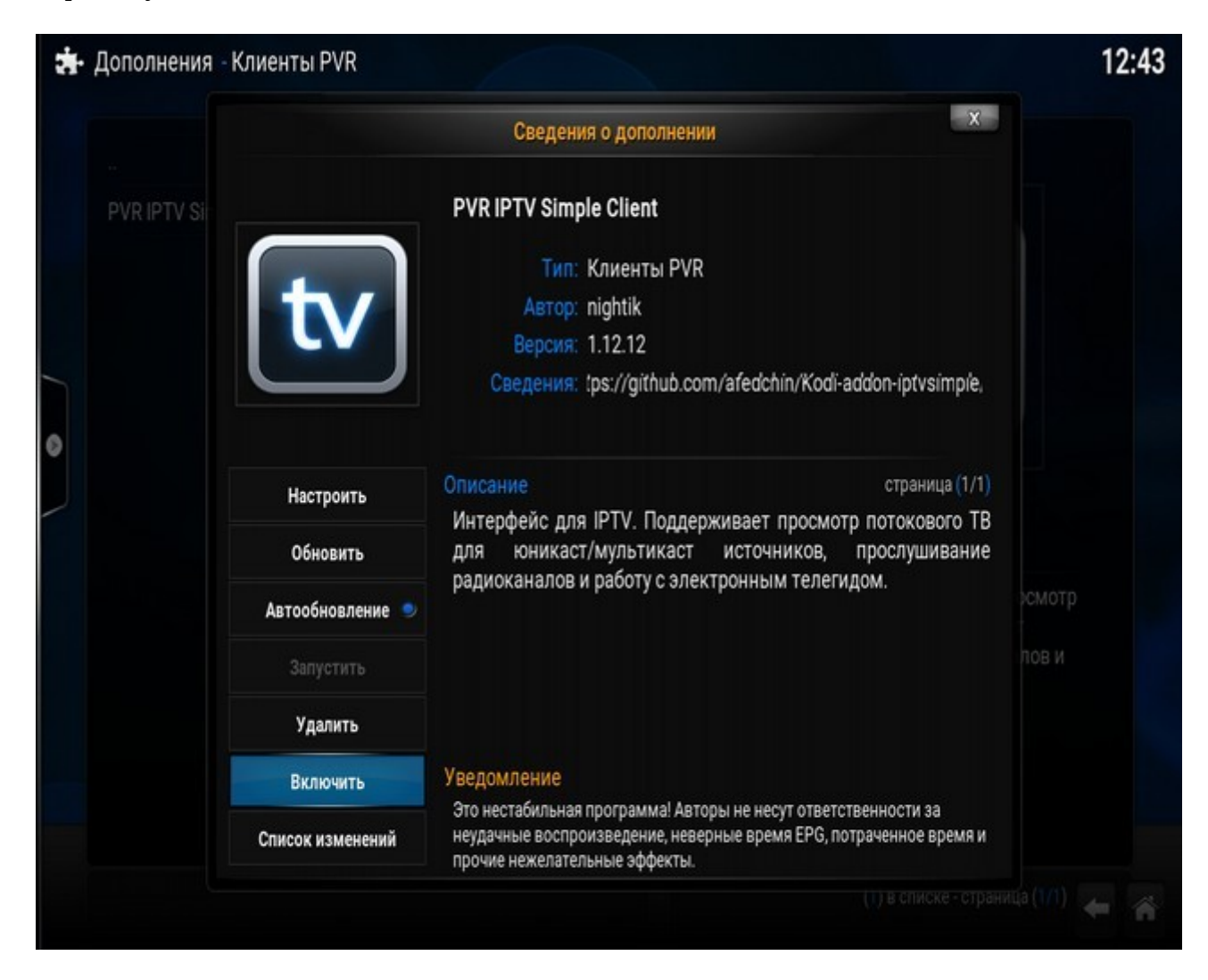

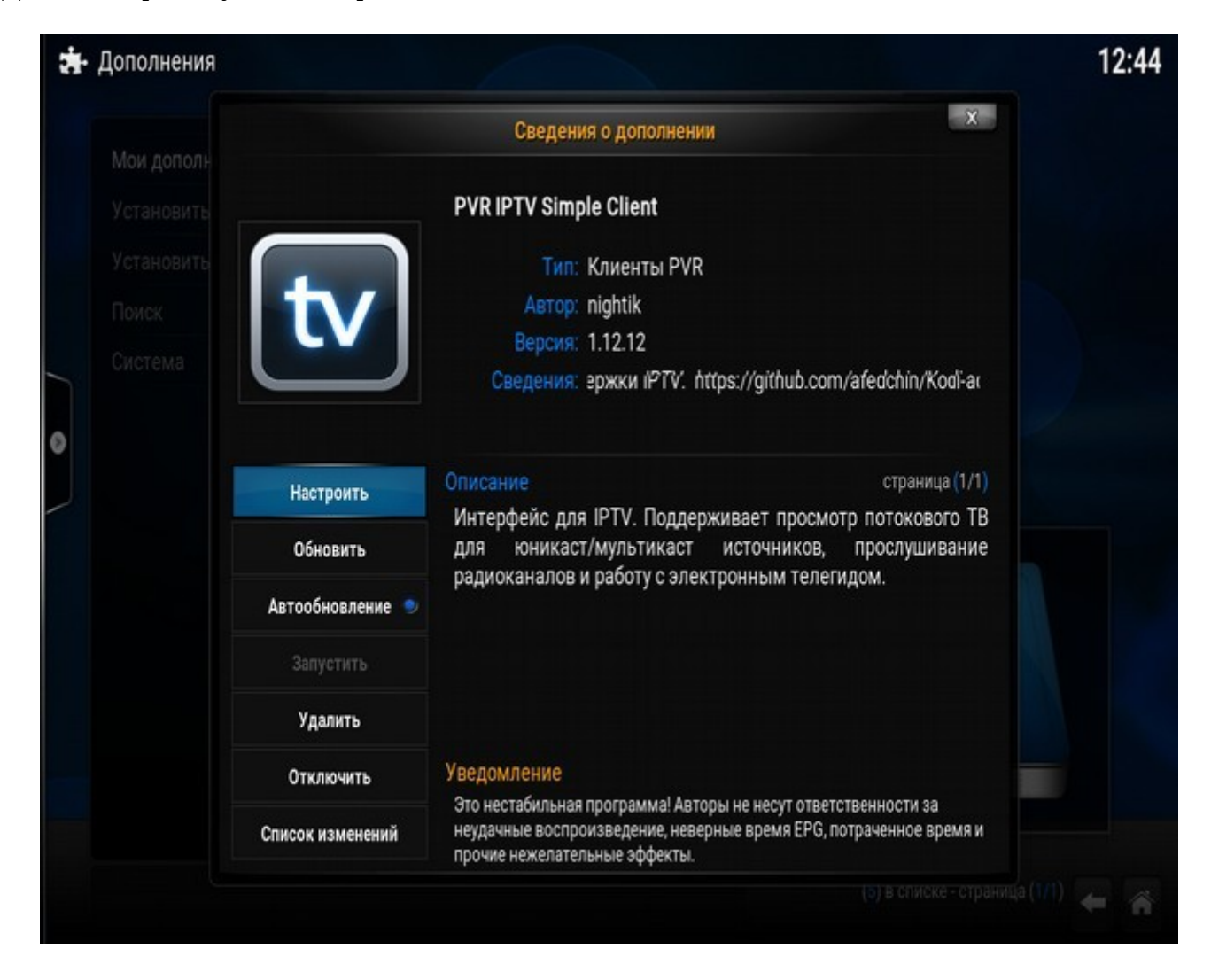

9. На закладке «Основные» в поле «Расположение» выбираем «Удаленный путь (сеть Интернет)»

## 10. В поле «Ссылка на M3U» прописываем ссылку на список каналов **http://iptv.proline.net.ua/playlist/iptv.m3u** и нажимаем кнопку «OK» внизу окна:

| и дополнения | Н                   | Настройки - PVR IPTV Simple Client  |                            |         |
|--------------|---------------------|-------------------------------------|----------------------------|---------|
|              | Основнь             | ые Установки EPG                    | Логотипы каналов           |         |
|              | Основные            |                                     |                            |         |
|              | Расположение        | Удалённый                           | путь (сеть Интернет)       |         |
|              | Ссылка на M3U       | http://iptv.j                       | proline.net.ua/playlist/ip | otv.m3u |
|              | Кэшировать m3u в ло | эшировать m3u в локальное хранилище |                            |         |
|              | Начинать нумерацик  | чинать нумерацию каналов с          |                            |         |
|              | 04                  | 0-11-11-1                           | Почилониче                 |         |
|              | ок                  | Отмена                              | По умолчанию               |         |

11. Закрываем окно «Сведения о дополнении» (кнопка в правом верхнем углу экрана):

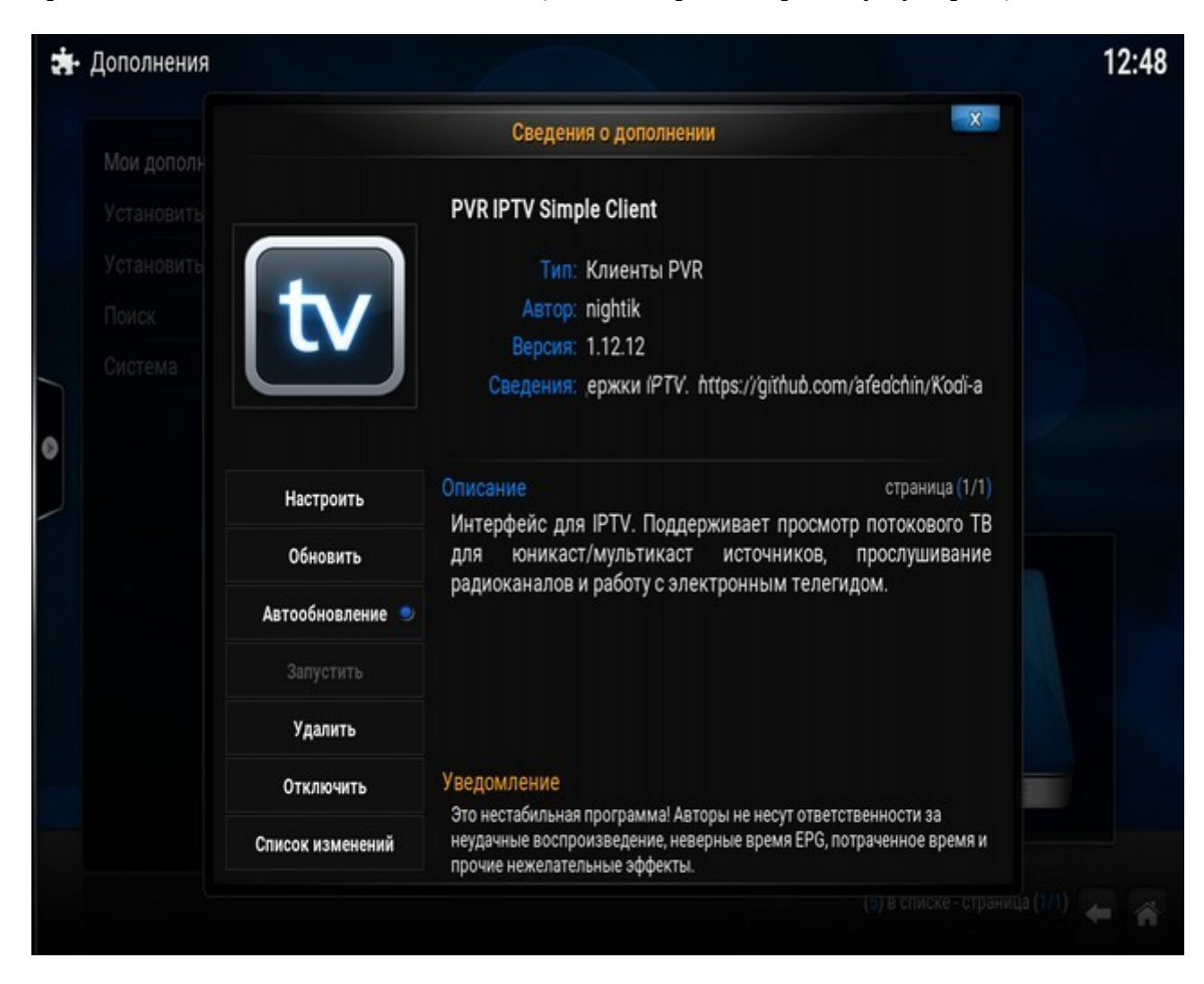

12. Жмем кнопку со стрелкой внизу справа и в разделе «Общие» сначала выключаем «ТВ» нажав на пункт «Вкл» а потом включаем таким же способом:

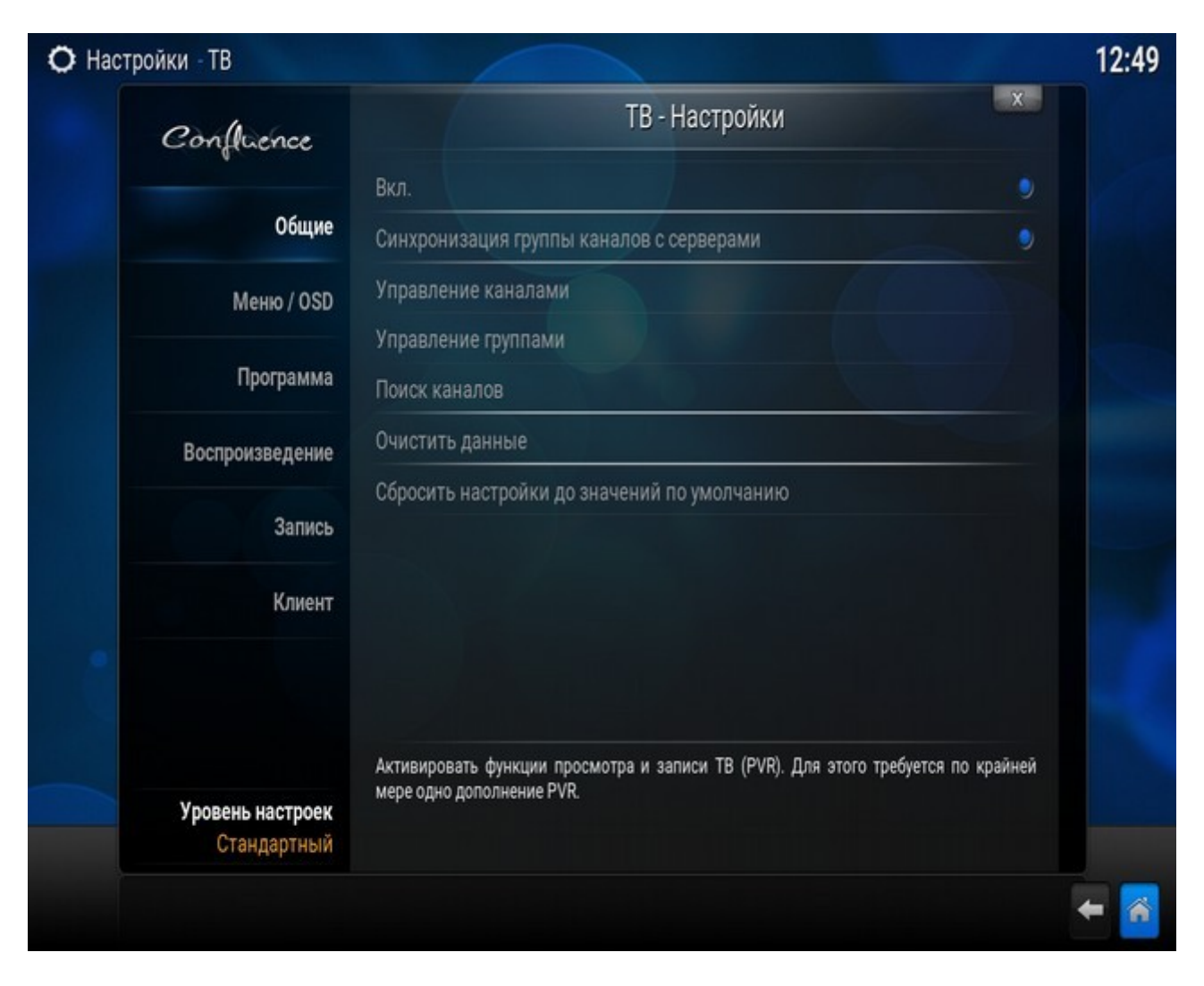

13. Жмем кнопку «Домой» справа внизу как показано на скриншоте выше.

14. На основном экране в меню появится пункт «ТВ» в этом разделе выбираем пункт «Каналы»:

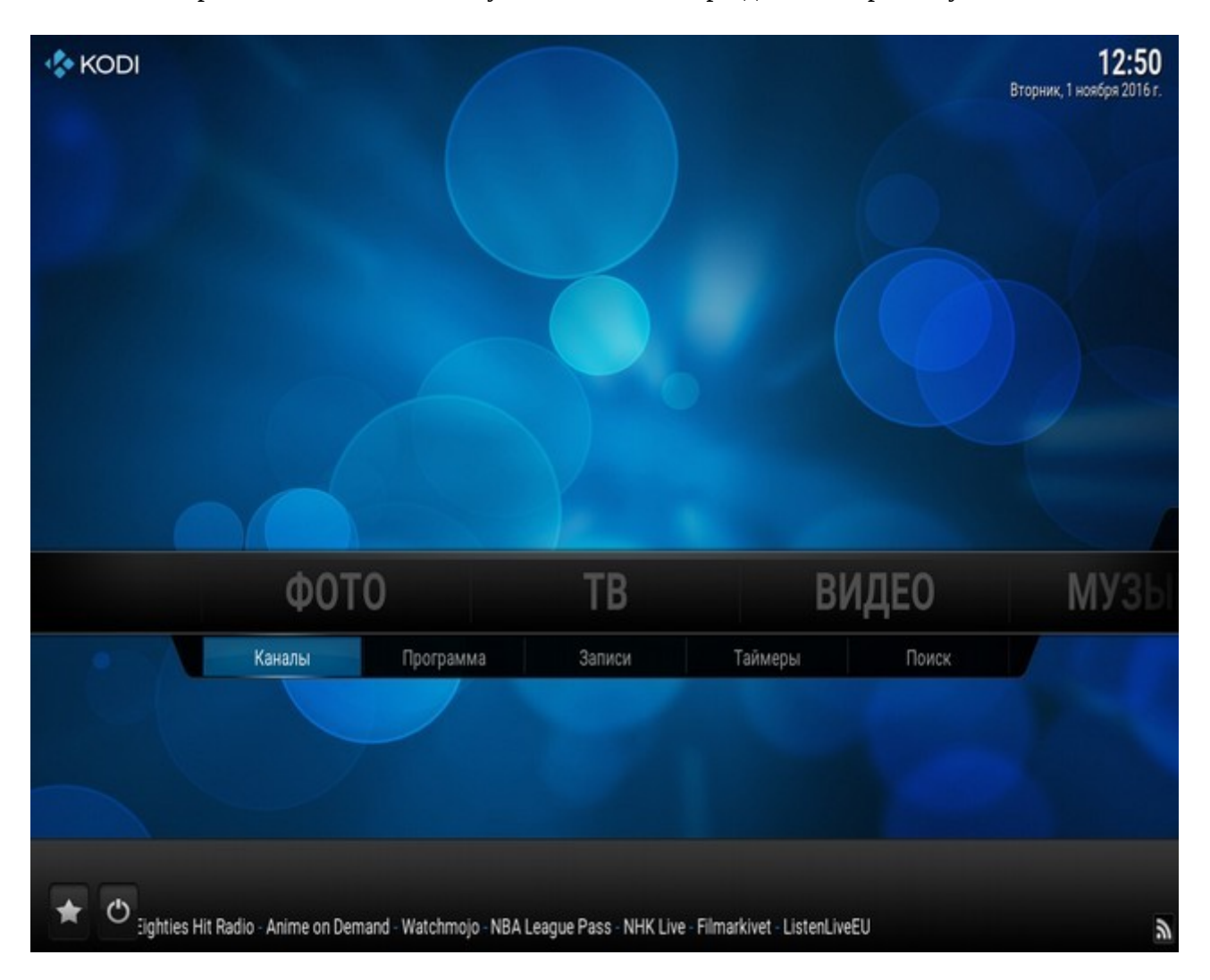

15. Выбираем канал и наслаждаемся телевидением.

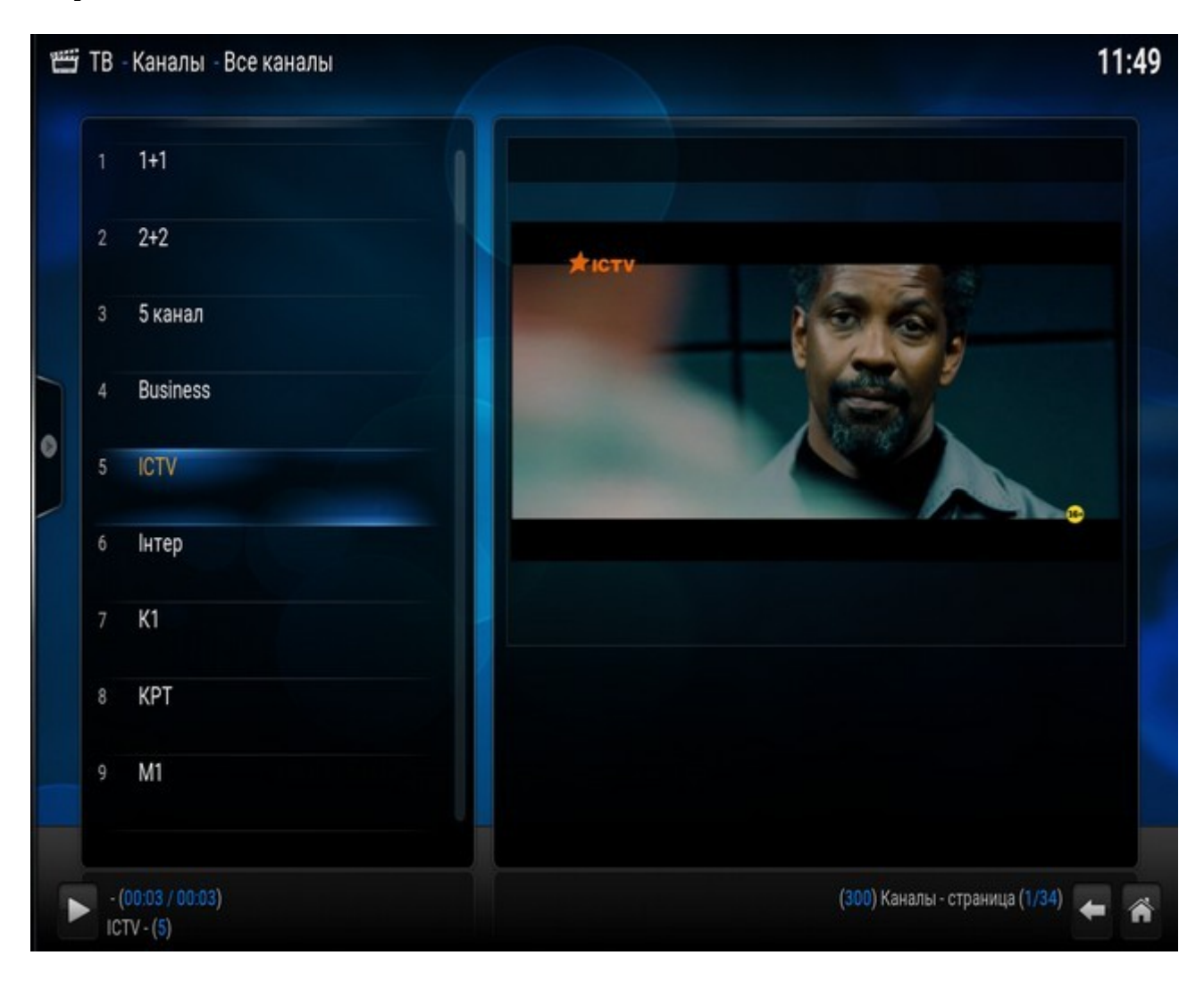